# http://bit.ly/sagemaker11

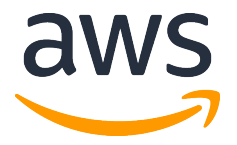

## Amazon SageMaker Hands-on Guidebook

6th November 2018

강지양 SA / 김태현 SA

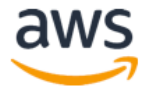

## Table of Contents

| Lab 개요                                                   | . 3 |
|----------------------------------------------------------|-----|
| 목표                                                       | . 3 |
| 준비 조건                                                    | . 3 |
| LAB 실습 가이드                                               | . 4 |
| Module 1: Notebook Instance 생성하기                         | . 5 |
| Module 2: 실습용 코드 다운 받기1                                  | 0   |
| Module 3: Factorization Machine 을 이용한 영화 추천 서비스 Notebook | 2   |
| Module 4: TensorFlow 를 활용한 분산 학습 Notebook1               | 4   |
| Module 5: TensorFlow 를 활용한 분산 학습의 자동 모델 튜닝 Notebook1     | 5   |
| Module 6: 자동 모델 튜닝 결과 분석 Notebook1                       | 8   |
| 서비스 종료 가이드1                                              | 9   |

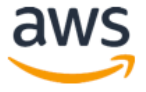

## Lab 개요

Amazon SageMaker는 데이터 사이언티스트와 개발자들이 쉽고 빠르게 구성, 학습하고 어떤 규모로든 기계 학습된 모델을 배포할 수 있도록 해주는 관리형 서비스 입니다. 이 워크샵을 통해 SageMaker notebook instance 를 생성하고 샘플 Jupyter notebook 을 실습하면서 SageMaker의 일부 기능을 알아보도록 합니다.

## 목표

- SageMaker 에 내장된 학습 기능을 사용하여 모델 훈련 Job 을 생성 합니다.
- SageMaker 의 endpoint 기능을 사용하여 생성된 모델이 예측에 사용될 수 있도록 endpoint 를 생성합니다.
- 머신 러닝이 정형 데이터(e.g. CSV 파일)와 비정형 데이터(e.g. 이미지)에 모두 적용 될수 있음을 확인 합니다.

## 준비 조건

- AWS 계정: AWS IAM, S3, SageMaker 자원을 생성할 수 있는 권한이 필요합니다.
- AWS Region: SageMaker 는 지원되는 region 은 <u>https://aws.amazon.com/about-aws/global-infrastructure/regional-product-services/</u>에서 확인하실 수 있습니다. 이번 실습은 Seoul (ap-northeast-2) region 에서 실행 합니다.
- Browser: 최신 버전의 Chrome, Firefox 를 사용하세요.

※ 주의 사항: Notebook 안의 Cell 에서 코드 실행후 결과 값이 나오는 데는 수 초가 걸립니다. 훈련 Job 을 실행하는 경우 수 분이 걸릴 수도 있습니다. 실습 완료 후에는 아래 가이드에 따라 생성된 자원을 꼭 종료/삭제해 주세요.

## LAB 실습 가이드

실습은 총 6개 모듈로 구성되어 있습니다. 1번 완료후 2번을 순서대로 진행하셔야 합니다. 3번, 4번, 5번 모듈은 원하는 순서대로 진행하실 수 있습니다. 6번 모듈은 반드시 5번 모듈 완료 후에 실행하시기 바랍니다.

- 1. Notebook Instance 생성하기
- 2. 실습용 코드 다운받기
- 3. Factorization Machine 을 이용한 영화 추천 서비스 Notebook
- 4. TensorFlow 를 활용한 분산 학습 Notebook
- 5. TensorFlow 를 활용한 분산 학습의 자동 모델 튜닝 Notebook
- 6. 자동 모델 튜닝 결과 분석 Notebook

## Module 1: Notebook Instance 생성하기

#### 1. S3 Bucket 생성하기

SageMaker 는 S3 를 데이터와 모델 저장소로 사용합니다. 여기서는 해당 목적으로 S3 Bucket 을 생성합니다.

- 1) AWS 관리 콘솔 (https://console.aws.amazon.com/)에 Sign in 합니다.
- 2) AWS Services 리스트에서 S3 로 이동합니다.
- 3) "+ Create Bucket" 버튼을 선택합니다.
- 4) 아래 내용 설정 후 화면 왼쪽 아래 Create 클릭합니다.
  - Bucket name: sagemaker-{userid} [반드시 고유한 값 설정]
  - Region : Asia Pacific (Seoul)

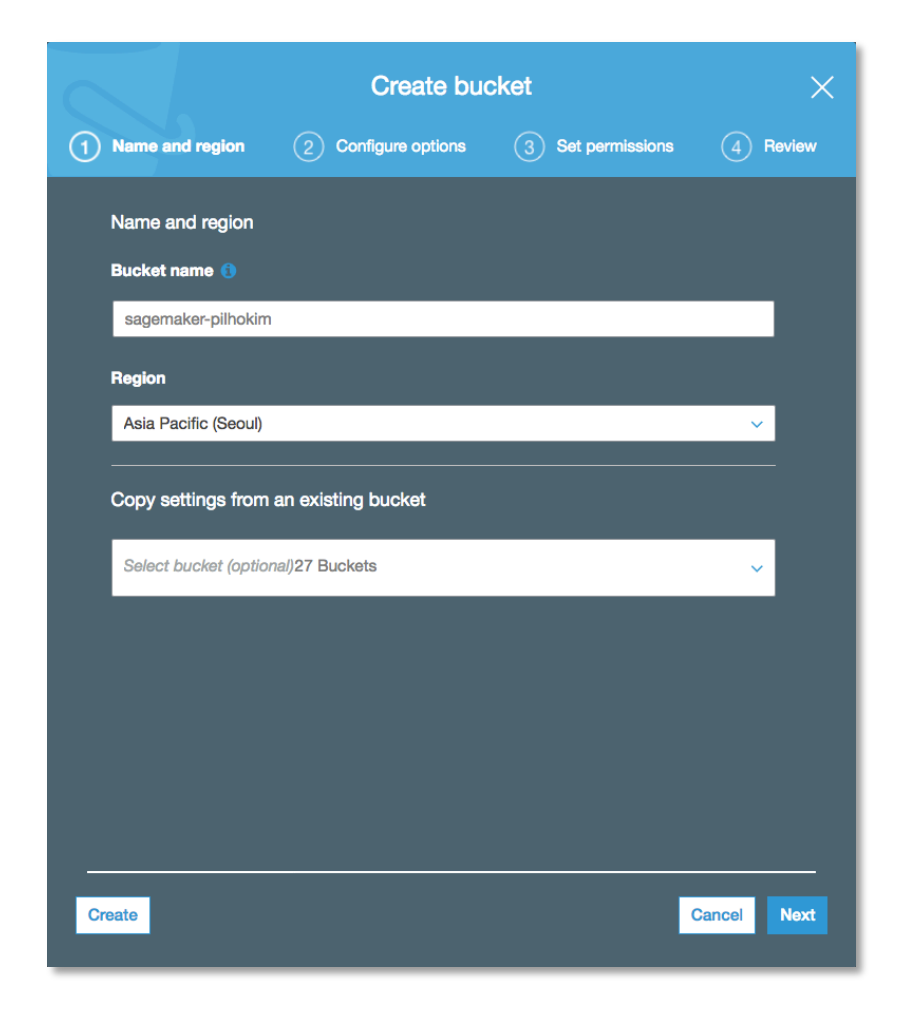

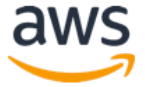

#### 2. Notebook instance 생성

1) AWS 관리 콘솔에서 오른쪽 상단에서 Seoul Region 선택 후 AWS Services 리스트에서 Amazon SageMaker 서비스를 선택합니다.

| 6                   | WS Services ~                                                                                                    | Resou      | rce Groups 🗸 🔹 🛠                                                                                                    |             | ¢                                                                                                    | - |                                                                                                    |                                                                                                   | Seoul 🗸                                                                                                    | Support 👻                                              |
|---------------------|----------------------------------------------------------------------------------------------------|------------|----------------------------------------------------------------------------------------------------|-------------|----------------------------------------------------------------------------------------------------|---|----------------------------------------------------------------------------------------------------|---------------------------------------------------------------------------------------------------|----------------------------------------------------------------------------------------------------|--------------------------------------------------------|
| AV<br>Fin           | /S services<br>d a service by name or feature (                                                                        | (for exam) | ple, EC2, S3 or VM, storage).                                                                                               |             | ٩                                                                                                    |   | Helpi                                                                                                    | ful tips<br>Manage you                                                                            | r costs                                                                                                    |                                                        |
| ~ R                 | ecently visited services                                                                                               |            |                                                                                                    |             |                                                                                                    |   | $\bowtie$                                                                                                    | Monitor your A reservations us                                                                    | WS costs, usa                                                                                                   | age, and<br>gets. Start now                            |
| ଞ୍ଚି<br>ବ୍ୟି<br>~ A | Amazon SageMaker<br>Amazon Polly<br>Il services                                                                        |            | Athena<br>CodeCommit                                                                                                    | <u> </u>    | S3                                                                                                    |   | 9                                                                                                    | Create an or<br>Use AWS Orga<br>management o                                                      | ganization<br>nizations for p<br>f multiple AW                                                                  | policy-based<br>S accounts. Start                      |
|                     | Compute<br>EC2<br>Lightsail C <sup>4</sup><br>Elastic Container Service<br>EKS<br>Lambda<br>Batch<br>Elastic Beanstalk |            | Management Tools<br>CloudWatch<br>AWS Auto Scaling<br>CloudFormation<br>CloudTrail<br>Config<br>OpsWorks<br>Service Catalog | ж           | Mobile Services<br>Mobile Hub<br>AWS AppSync<br>Device Farm<br>Mobile Analytics<br>AR & VR               |   | Explo<br>Machir<br>The fast<br>learning                                                                                                    | Dre AWS<br>ne Learning wit<br>rest way to build,<br>models. Learn m                               | h Amazon S<br>train, and dep<br>tore. I                                                                         | SageMaker<br>loy machine                               |
| 0                   | Storage<br>S3<br>EFS<br>Glacier<br>Storage Gateway                                                                     | <u>ک</u> ا | Systems Manager<br>Trusted Advisor<br>Managed Services<br>Media Services<br>Elastic Transcoder                              | r<br>S<br>S | Amazon Sumerian<br>Application Integration<br>Step Functions<br>Amazon MQ<br>Simple Notification Service |   | Amazon Relational Database Servio<br>RDS manages and scales your database<br>supports Aurora, MySQL, PostgreSQL, M<br>and SQL Server. Learn more. C |                                                                                                   | Il Database Service (RDS)<br>sales your database for you. RDS<br>SQL, PostgreSQL, MariaDB, Oraci<br>n more. (2) | vice (RDS)<br>se for you. RDS<br>MariaDB, Oracle,      |
|                     | Database<br>RDS<br>DynamoDB<br>ElastiCache<br>Neptune                                                                  |            | Kinesis Video Streams<br>MediaConvert<br>MediaLive<br>MediaPackage<br>MediaStore<br>MediaTailor                             | 4<br>S      | Simple Queue Service<br>SWF<br>Customer Engagement<br>Amazon Connect<br>Pinpoint                         |   | AWS Fa<br>AWS Fa<br>your con<br>resource<br>applicat                                                                                                | argate Runs C<br>rgate works with<br>ntainers for you. F<br>as you need, scal<br>ion. Learn more. | Containers for<br>Amazon ECS<br>Pay only for the<br>e quickly, and                                              | r You<br>to run and scale<br>e compute<br>run any size |
| Ş                   | Amazon Redshift<br>Migration<br>AWS Migration Hub                                                                      | \$         | Machine Learning<br>Amazon SageMaker<br>Amazon Comprehend<br>AWS DeepLens                                                   | 6           | Simple Email Service Business Productivity Alexa for Business                                            |   | AWS M<br>Find, bu<br>on AWS                                                                                                    | Narketplace<br>y, and deploy po<br>. Learn more.                                                  | pular software                                                                                                  | products that run                                      |

2) 새로운 Notebook instance 를 생성하기 위해 왼쪽 패널 메뉴 중 **Notebook Instances** 선택 후 오른쪽 상단의 **Create notebook instance** 버튼을 클릭 합니다.

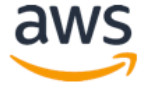

| aws Services - Resou       | rce Groups 🗸 🔭 🗘 Seoul 🗸 Support 🗸                           |
|----------------------------|--------------------------------------------------------------|
| Amazon ×<br>SageMaker      | Amazon SageMaker > Notebook instances                        |
| Dashboard                  | Notebook instances                                           |
| Notebook                   | Open Start Update settings Actions  Create notebook instance |
| Notebook instances         | Q Search notebook instances < 1 > ③                          |
| Lifecycle configurations   |                                                              |
| ▼ Training                 | Name V Instance Creation time V Status V Actions             |
| Training jobs              | There are currently no resources.                            |
| Hyperparameter tuning jobs |                                                              |
| ▼ Inference                |                                                              |
| Models                     |                                                              |
| Endpoint configurations    |                                                              |
| Endpoints                  |                                                              |
| Batch transform jobs       |                                                              |

3) Notebook instance 이름으로 [First Name]-[Last Name]-workshop 으로 넣은 뒤 ml.m4.xlarge 인스턴스 타입을 선택 합니다.

| reate notebook instance                                                                                                    | in  |
|----------------------------------------------------------------------------------------------------|-----|
| ercises. Learn more 🖸                                                                                                    |     |
| Notebook instance settings                                                                                                    |     |
| Notebook instance name                                                                                                    |     |
| Maximum of 63 alphanumeric characters. Can include hyphens (-), but not spaces. Must be unique within yo account in an AWS Region.                                                                 | ur  |
| Notebook instance type                                                                                                    |     |
| ml.m4.xlarge 🗸 🗸                                                                                                    |     |
| IAM role<br>Notebook instances require permissions to call other services including SageMaker and S3. Choose a role or<br>us create a role with the AmazonSageMakerFullAccess IAM policy attached. | let |
| VPC - optional<br>Your notebook instance will be provided with SageMaker provided internet access because a VPC setting is r<br>specified.                                                         | 101 |
| No VPC                                                                                                    |     |
| Lifecycle configuration - optional<br>Customize your notebook environment with default scripts and plugins.                                                                                        |     |
| No configuration                                                                                                    |     |
| Encryption key - optional<br>Encrypt your notebook data. Choose an existing KMS key or enter a key's ARN.                                                                                          |     |
| No Custom Encryption                                                                                                    |     |
|                                                                                                    |     |
|                                                                                                    |     |
| ▼ Tags - ontional                                                                                                    |     |

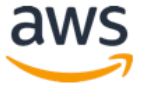

4) IAM role 은 **Create a new role** 을 선택하고, 생성된 팝업 **창에서는 S3 buckets you specify** - optional 밑에 Specific S3 Bucket을 선택 합니다. 그리고 텍스트 필드에 위에서 만든 S3 bucket 이름(예: sagemaker-xxxx)을 선택 합니다. 이후 **Create role** 을 클릭합니다.

| Create an IAM role                                                                                                    | × |
|----------------------------------------------------------------------------------------------------|---|
| Passing an IAM role gives Amazon SageMaker permission to perform actions in other AWS services on your behalf. Creating a role here will grant permissions described by the AmazonSageMakerFullAccess IAM policy to the role you create.<br>The IAM role you create will provide access to: |   |
| <ul> <li>S3 buckets you specify - optional</li> <li>Specific S3 buckets</li> </ul>                                                                                                    |   |
| Example: bucket-name-1, bucket-name-2, bu                                                                                                    |   |
| <ul> <li>Any S3 bucket</li> <li>Allow users that have access to your notebook instance access to any bucket and its contents in you account.</li> </ul>                                                                                                    | r |
| ○ None                                                                                                    |   |
| ⊘ Any S3 bucket with "sagemaker" in the name                                                                                                    |   |
| ⊘ Any S3 object with "sagemaker" in the name                                                                                                    |   |
|                                                                                                    |   |
| S3 bucket with a Bucket Policy allowing access to SageMaker See S3 bucket policies                                                                                                    | 2 |
| Cancel Create rol                                                                                                    | e |

5) 다시 Create Notebook instance 페이지로 돌아온 뒤 **Create notebook instance** 를 클릭합니다.

#### 3. Notebook Instance 접근하기

1) 서버 상태가 InService 로 바뀔 때까지 기다립니다. 보통 5 분정도의 시간이 소요 됩니다.

| Amazon SageMaker > Notebook instances |              |                    |                  |             |                   |  |  |
|---------------------------------------|--------------|--------------------|------------------|-------------|-------------------|--|--|
| Notebook instances                    | Open Start   | Update settings    | Actions <b>v</b> | Create      | notebook instance |  |  |
| Q Search notebook instances           | ;            |                    |                  |             | < 1 > ©           |  |  |
| Name                                  | ▼ Instance   | Creation time      | •                | Status      | Actions           |  |  |
| O pilho-kim-workshop                  | ml.m4.xlarge | Sep 17, 2018 08:24 | UTC              | ⊘ InService | Open   Stop       |  |  |

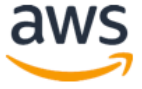

2) Open 을 클릭하면 방금 생성한 notebook instance 의 Jupyter 홈페이지로 이동하게 됩니다.

| • • • C Home      | × +                                                                 |
|-------------------|---------------------------------------------------------------------|
|                   | 🗎 https://pilho-kim-workshop.notebook 🖈 🕟 🖳 👶 🕸 😰 🔝 😓 😁 🖸 🚱 🗷 🦃 😨 🔅 |
| Ċ jupyte          | Try JupyterLab (beta) Quit                                          |
| Files Run         | ining Clusters Conda SageMaker Examples                             |
| Select items to p | erform actions on them.                                             |
| 0 -               | I / Name 	 Last Modified File size                                  |
| lost+1            | iound 5 minutes ago                                                 |

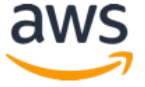

## Module 2: 실습용 코드 다운 받기

SageMaker 의 Jupyter 노트북도 Linux 기반의 서버입니다. Jupyter 노트북에서 서버의 Terminal 을 바로 실행하는 기능을 제공하고 있습니다. Figure 1 와 같이 Terminal 을 선택합니다.

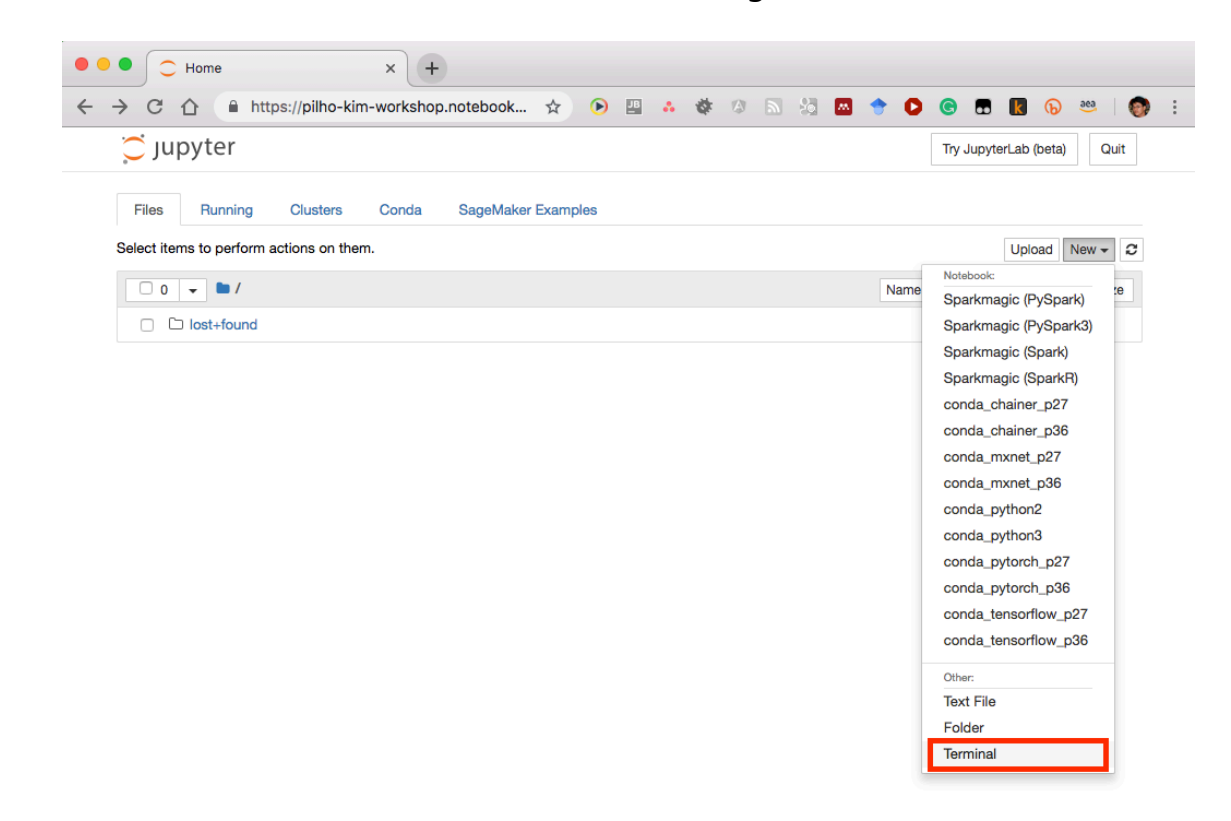

Figure 1. SageMaker 노트북 서버에 접속하기 위한 Terminal 실행 화면.

Figure 2 과 같이 터미널이 실행되면 아래의 명령어들을 입력해서 실행합니다.

cd SageMaker/ git clone <u>https://github.com/aws-samples/aws-ai-ml-workshop-kr</u>

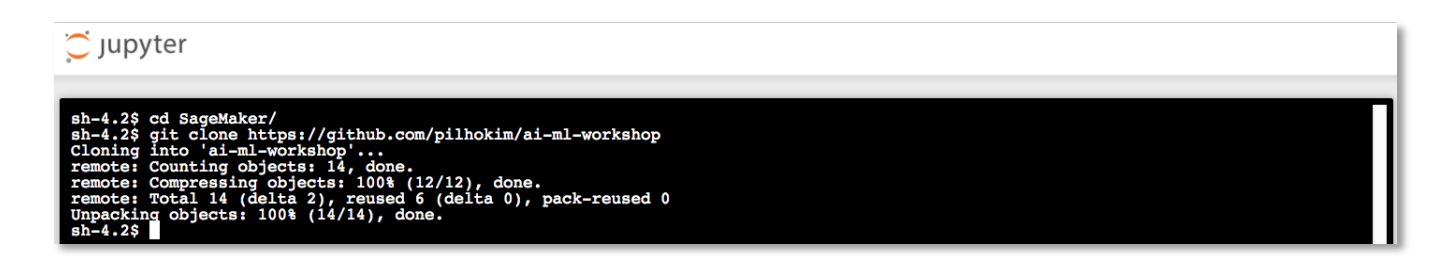

Figure 2. GitHub 에서 실습 코드 다운 받기.

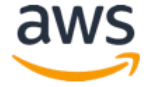

코드를 다운 받고 난 후 Jupyter 노트북을 갱신 하면 (오른쪽 상단의 Refresh 아이콘을 클릭하세요) 새롭게 다운 받은 코드 폴더가 보입니다 (Figure 3).

| 💭 Jupyter                                       | Try JupyterLab (beta) Quit        |
|-------------------------------------------------|-----------------------------------|
| Files Running Clusters SageMaker Examples Conda |                                   |
| Select items to perform actions on them.        | Upload New - 2                    |
|                                                 | Name      Last Modified File size |
| aws-ai-ml-workshop-kr                           | seconds ago                       |
| Iost+found                                      | 7 months ago                      |
| Sample-notebooks                                | 7 months ago                      |

#### Figure 3. 새로 다운 받은 폴더 생성 확인 화면.

폴더를 클릭해 aws-ai-ml-workshop-kr/src/release/dev-day 폴더를 찾습니다 (Figure 4). 이 폴더에서 다음 단계의 실습을 진행합니다.

| 💭 Jupyter                                                       | Try JupyterLab (beta) Quit     |
|-----------------------------------------------------------------|--------------------------------|
| Files Running Clusters SageMaker Examples Conda                 |                                |
| Select items to perform actions on them.                        | Upload New -                   |
| 0 v V / aws-ai-ml-workshop-kr / src / release / dev-day         | Name 🔸 Last Modified File size |
| Ο                                                               | seconds ago                    |
| Module3-Movie recommendation Using Factorization Machines.ipynb | Running seconds ago 17 kB      |
| Module4-Distributed MNIST Using TensorFlow.ipynb                | Running seconds ago 10.8 kB    |
| Module5-HPO with Distributed MNIST Using TensorFlow.ipynb       | Running seconds ago 14 kB      |
| Module6-HPO Job Results Analyzer.ipynb                          | Running seconds ago 9.26 kB    |
| <sup>[1]</sup> mnist_hpo.py                                     | seconds ago 4.09 kB            |
| BRADME.md                                                       | seconds ago 832 B              |

Figure 4. 실습 폴더 확인 화면.

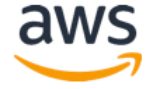

## Module 3: Factorization Machine 을 이용한 영화 추천 서비스 Notebook

이 모듈에서는 Jupyter notebook 예제를 통해 어떻게 아마존이 제공하는 알고리즘을 SageMaker 에서 사용할 수 있는지 알아 봅니다. 특히 SageMaker 버전의 Factorization Machines 알고리즘을 사용하게 되는데, Factorization Machines 는 2010 년에 소개된 Supervised Machine Learning 알고리즘으로 행렬 인수분해(Matrix Factorization)과 SVM(Support Vector Machine) 개념을 결합한 알고리즘입니다. Factorization Machines 알고리즘은 분류 또는 회귀에 사용할 수 있으며 선형 회귀와 같은 알고리즘보다는 고차원 희소 데이터 셋을 처리하는데 훨씬 효율적인 알고리즘 입니다. Amazon SageMaker 의 Factorization Machines 알고리즘은 확장성이 높고 배포된 인스턴스에 걸쳐 교육이 가능하고 희소 및 밀집 데이터 세트에 대해 CPU 인스턴스를 사용한 교육 및 추론을 권장합니다.

이 모듈에서는 Factorization Machines 에 대한 소개와 이를 이용한 영화 추천 서비스를 만드는 과정입니다. 본 실습을 통해:

- Factorization Machines 알고리즘을 위한 데이터 준비 과정
- Factorization Machines 모델 훈련 및 배포

을 다루게 됩니다.

실습을 위해서는 현재 설치되어 있는 SageMaker 의 Jupyter 노트북의 예제들 중 아래의 디렉토리에 위한 Jupyter 노트북을 실행하시면 됩니다.

/aws-ai-ml-workshop-kr/src/release/dev-day/Module3-Movie recommendation Using Factorization Machines.ipynb

모듈 실행중 아래 코드를 만나면 모듈 1, 2 에서 사용한 s3 버킷의 이름(예: sagemaker-xxxx)을 넣고 실행합니다.

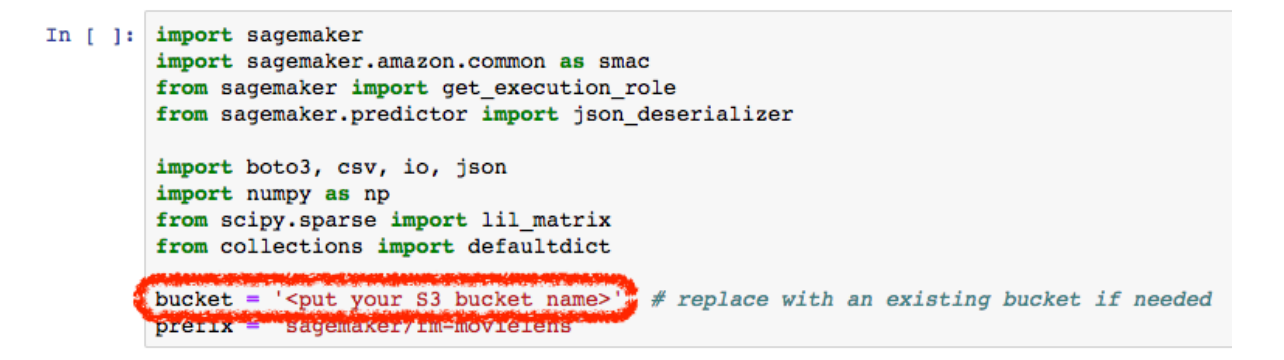

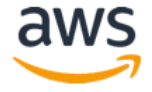

※ 이 모델을 훈련하는데는 약 10 분에서 15 분이 소요됩니다.

## Module 4: TensorFlow 를 활용한 분산 학습 Notebook

이 모듈에서는 <u>MNIST Database</u>에서 손으로 쓴 숫자의 이미지 데이터를 활용하여 SageMaker에서 어떻게 분산 학습을 실행하는지 배우게 됩니다. 이 모듈은 <u>TensorFlow MNIST</u> Example 에 기반한 Convolutional Neural Network model 을 활용합니다.

이 모듈에서는 데이터 전처리 작업과 모델 학습은 물론, SageMaker 의 hosted endpoint 생성과 훈련된 모델을 endpoint 에 실제로 적용 하기 위해 어떻게 Jupyter notebook 과 SageMaker Python SDK 를 사용하는지를 차례로 실습할 수 있습니다.

생성된 모델은 실제로 사용자가 그려 넣은 숫자가 무엇인지 예측합니다. 이 예제에서는 TensorFlow 를 사용해 자신의 코드를 가져와 실행하는 것 뿐만 아니라, SageMaker 에서 모델 학습을 위해 여러 대의 인스턴스 클러스터를 얼마나 쉽게 생성할 수 있는지 보여 줍니다.

실습을 위해서는 현재 설치되어 있는 SageMaker 의 Jupyter 노트북의 예제들 중 아래의 디렉토리에 위한 Jupyter 노트북을 실행하시면 됩니다.

/aws-ai-ml-workshop-kr/src/release/dev-day/Module4-Distributed MNIST Using TensorFlow.ipynb

※ 이 모델을 훈련하는데는 약 15 분에서 20 분 정도가 소요됩니다.

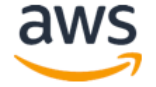

## Module 5: TensorFlow 를 활용한 분산 학습의 자동 모델 튜닝 Notebook

이 모듈에서는 앞 모듈의 MNIST 이미지 분류 예제를 기반으로 SageMaker 의 자동 모델 튜닝 기능을 실습합니다. 이 기능은 기계 학습 알고리즘의 최적의 하이퍼파라미터(Hyperparameter) 값을 베이지안 최적화 기법을 통해 찾아줍니다.

실습을 위해서 현재 설치되어 있는 SageMaker 의 Jupyter 노트북의 예제들 중 아래의 디렉토리에 위한 Jupyter 노트북을 실행하시면 됩니다.

/aws-ai-ml-workshop-kr/src/release/dev-day/Module5-HPO with Distributed MNIST Using TensorFlow.ipynb

이 모듈에서는 MNIST 이미지 분류 예제의 하이퍼파라미터 중에서 learning rate 값을 자동으로 튜닝하며, 효과적인 탐색을 위해 최대값과 최소값을 아래 그림과 같이 설정합니다.

In [8]: hyperparameter\_ranges = { 'learning\_rate': ContinuousParameter(0.001, 0.02) }

베이지안 최적화 기법은 하이퍼파라미터를 변경하면서 미리 지정된 숫자만큼 실험을 반복하는 특징이 있습니다. 이번 모듈에서는 병렬로 3개의 학습을 3번, 즉 총 9번의 실험을 시도하도록 아래와 같이 설정합니다.

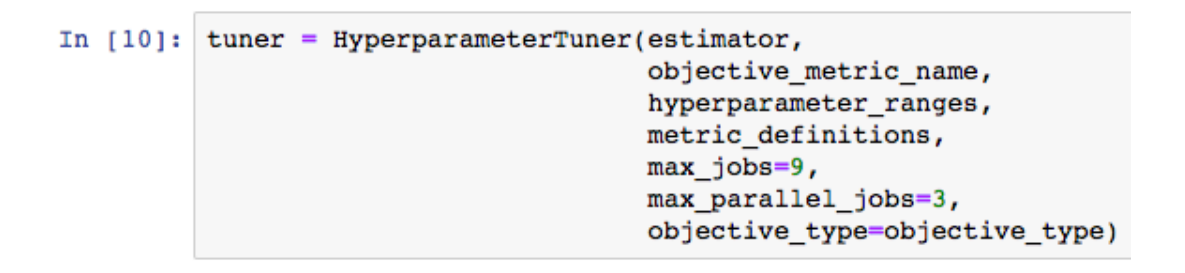

하이퍼파라미터 튜닝 작업은 아래와 같은 코드로 실행하며, 실행하면 각 하이퍼파라미터 값에 대한 개별 학습이 백그라운드에서 시작됩니다.

이 때, SageMaker 의 콘솔에서 새로운 **하이퍼파라미터 튜닝 작업** (Hyperparameter tuning jobs)이 생성된 것을 확인할 수 있습니다. 다음 모듈을 위해 이 작업의 이름을 메모해 놓습니다.

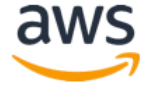

| Нур | erparameter tuning jobs           | Add/Edit tags                  | Create hyperparameter tuning job |             |                      |            |
|-----|-----------------------------------|--------------------------------|----------------------------------|-------------|----------------------|------------|
| Q   | Search hyperparameter tuning jobs |                                | <                                | 1 > @       |                      |            |
|     | Name 🔻                            | Status 🔻                       | Training complete                | d/total Cre | eation time          | Duration   |
| 0   | sagemaker-tensorflow-181015-0010  | <ul> <li>InProgress</li> </ul> | 6/9                              | Oc          | t 15, 2018 00:10 UTC | 11 minutes |
| 0   | sagemaker-tensorflow-181014-2316  | ⊘ Completed                    | 9/9                              | Oc          | t 14, 2018 23:16 UTC | 13 minutes |
| 0   | sagemaker-tensorflow-181013-0658  | ⊘ Completed                    | 9/9                              | Oc          | t 13, 2018 06:58 UTC | 14 minutes |
| 0   | sagemaker-tensorflow-181013-0655  | ⊖ Stopped                      | 0 / 3                            | Oc          | t 13, 2018 06:55 UTC | 3 minutes  |

실험이 모두 끝나면 하이퍼파라미터 튜닝 작업의 이름을 클릭해 튜닝 결과를 확인합니다. 아래 그림에서는 learning\_rate 가 0.004928838215245632 가 최적의 값이며 이때의 loss 값은 0.0642523318529129 인 것을 확인할 수 있습니다.

| mazon SageMaker > Hyperparameter tuning jobs > sagemaker-tensorflow-181015-0010                                                                                                    |                                                                                                    |                                                   |                                                                                                    |  |  |  |  |
|----------------------------------------------------------------------------------------------------|----------------------------------------------------------------------------------------------------|---------------------------------------------------|----------------------------------------------------------------------------------------------------|--|--|--|--|
| sagemaker-tensorflow-181015-0010 Stop tuning job                                                                                                    |                                                                                                    |                                                   |                                                                                                    |  |  |  |  |
| Hyperparameter tuning job su                                                                                                    | mmary                                                                                                    |                                                   |                                                                                                    |  |  |  |  |
| Name<br>sagemaker-tensorflow-181015-<br>0010<br>ARN<br>am:aws:sagemaker:us-east-<br>1:637338777613:hyper-<br>parameter-tuning-job/sagemaker-<br>tensorflow-181015-0010                                                | Status<br>⊘ Completed<br>Creation time<br>Oct 15, 2018 00:10 U<br>Last modified time<br>Oct 15, 2018 00:23 U | Approx. total training durat<br>13 minute(s)<br>C | ion Role ARN<br>am:aws:lam::637338777613:role/s<br>ervice-role/AmazonSageMaker-<br>ExecutionRole-20180102T080922 |  |  |  |  |
| Best training job       Training jobs       Job configuration       Hyperparameter configuration       Tags         Bost training iob summary       Image: Section of the summary       Image: Section of the summary |                                                                                                    |                                                   |                                                                                                    |  |  |  |  |
| Name<br>sagemaker-tensorflow-181015-<br>0010-008-e631a4b3                                                                                                    | Status<br>⊘ Completed                                                                                        | Objective metric<br>loss                          | Value<br>0.0642523318529129                                                                                      |  |  |  |  |
| Best training job hyperparameters                                                                                                    |                                                                                                    |                                                   |                                                                                                    |  |  |  |  |
| Name 🔺 Type 🔻 Value                                                                                                    |                                                                                                    |                                                   |                                                                                                    |  |  |  |  |
| _tuning_objective_metric                                                                                                    | FreeText l                                                                                                   | SS                                                |                                                                                                    |  |  |  |  |
| checkpoint_path FreeText "s3://sagemaker-us-east-1-637338777613/DEMO-hpo-tensorflow-2018-10-15-00-10-15-<br>934/checkpoints"                                                                                          |                                                                                                    |                                                   |                                                                                                    |  |  |  |  |
| evaluation_steps FreeText 100                                                                                                    |                                                                                                    |                                                   |                                                                                                    |  |  |  |  |
| learning_rate Continuous 0.004928838215245632                                                                                                    |                                                                                                    |                                                   |                                                                                                    |  |  |  |  |

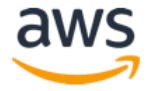

※ 이 모델을 훈련하는데는 약 20 분이 소요됩니다.

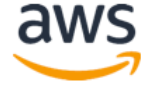

### Module 6: 자동 모델 튜닝 결과 분석 Notebook

이 모듈에서는 앞에서 실행한 하이퍼파라미터 튜닝 작업의 결과를 해석하는 과정을 실습합니다. BokehJS 와 pandas 라이브러리를 사용해 튜닝 결과를 Jupyter 노트북에서 테이블과 그래프 형태로 시각화해볼 수 있습니다.

실습을 위해서 현재 설치되어 있는 SageMaker 의 Jupyter 노트북의 예제들 중 아래의 디렉토리에 위한 Jupyter 노트북을 실행하시면 됩니다.

/aws-ai-ml-workshop-kr/src/release/dev-day/Module6-HPO Job Results Analyzer.ipynb

모듈의 첫 부분에서 아래의 코드를 만나면 앞 모듈에서 실행된 **하이퍼파라미터 튜닝 작업** (Hyperparameter tuning jobs)의 이름을 따옴표 안에 넣습니다.

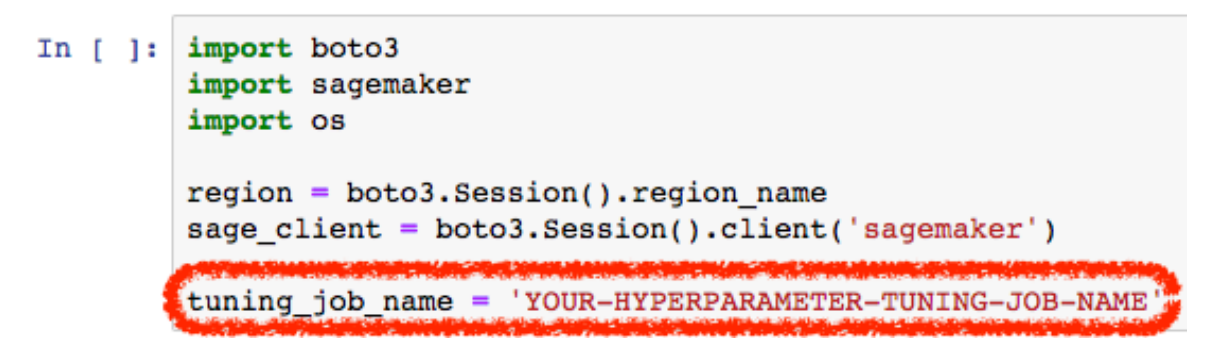

실행 결과로 나오는 두 개의 그래프에서, 탐색된 하이퍼파라미터 값의 변화에 따른 loss 함수 값의 변화를 해석해 보시기 바랍니다.

※ 이 모듈의 실습에는 약 5 분이 소요됩니다.

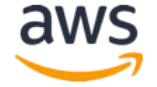

## 서비스 종료 가이드

워크 샵 이후 발생 되는 비용을 방지하기 위해서 아래의 단계에 따라 모두 종료/삭제 해 주세요. 비용이 발생하더라도 실습하신 Internet-facing App 을 유지하고 싶으신 경우에는 아래의 Notebook instance 의 경우만 처리하시면 됩니다.

#### • Notebook instance:

1) 만약 향후 사용을 위해 인스턴스를 저장하고 싶다면 **stop** 을 하시면 됩니다. 이 경우 스토리지 비용은 발생합니다. 향후 다시 재가동 하시려면 Start button 을 클릭하면 됩니다.

| Amazon SageMaker $~	imes$               | Amazon SageMaker > Notebook instances |              |                            |             |                             |  |  |
|-----------------------------------------|---------------------------------------|--------------|----------------------------|-------------|-----------------------------|--|--|
| Dashboard<br>Notebook instances<br>Jobs | Notebook instances                    |              | Open Start Update settings | Actions V   | Create notebook instance    |  |  |
| Resources<br>Models                     | Name v                                | Instance     | Creation time              | Status      | <ul> <li>Actions</li> </ul> |  |  |
| Endpoint configuration                  | TechPump                              | ml.m4.xlarge | Mar 07, 2018 07:42 UTC     | ⊘ InService | Oper   Stop                 |  |  |
| Endpoints                               | O jihys2                              | ml.m4.xlarge | Jan 10, 2018 01:48 UTC     | ⊘ InService | Open   Stop                 |  |  |
|                                         | ) jihys                               | ml.m4.xlarge | Jan 10, 2018 01:44 UTC     | ⊖ Stopped   | Start                       |  |  |

Figure 4. SageMaker 노트북 인스턴스 중단 화면.

2) 삭제를 할 경우는 stop 되어 있는 해당 notebook instance 를 선택하고 Action
 Dropdown 메뉴에서 Delete 선택 하시면 됩니다.

| Amazon SageMaker $~	imes$                                  | azon SageMaker × Amazon SageMaker > Notebook Instances |                        |                                                                   |  |  |  |  |  |  |  |  |
|------------------------------------------------------------|--------------------------------------------------------|------------------------|-------------------------------------------------------------------|--|--|--|--|--|--|--|--|
| Dashboard<br>Notebook instances<br>Jobs                    | Notebook instances Q Search notebook instances         | Open Start Update set  | tings Actions V Create notebook instance<br>Add/Edit tags < 1 > ③ |  |  |  |  |  |  |  |  |
| Resources<br>Models<br>Endpoint configuration<br>Endpoints | Name v Instance                                        | Creation time          | ✓ Status ♥ Actions                                                |  |  |  |  |  |  |  |  |
|                                                            | O TechPump mLm4.xlarge                                 | Mar 07, 2018 07:42 UTC | Open   Stop                                                       |  |  |  |  |  |  |  |  |
|                                                            | O jihys2 mLm4.xlarge                                   | Jan 10, 2018 01:48 UTC | Open   Stop                                                       |  |  |  |  |  |  |  |  |
|                                                            | O jihys mLm4.xlarge                                    | Jan 10, 2018 01:44 UTC | ⊖ Stopped Start                                                   |  |  |  |  |  |  |  |  |
|                                                            |                                                        |                        |                                                                   |  |  |  |  |  |  |  |  |

#### Figure 5. SageMaker 노트북 인스턴스 삭제 화면.

#### • SageMaker Endpoints:

훈련된 모델을 실제 예측 업무를 위해 배포된 한대 이상으로 구성된 클러스터입니다. Notebook 안에서 명령어로 삭제하거나 SageMaker console 에서 삭제 하실 수 있습니다. 삭제

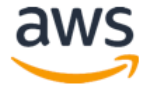

하시기 위해서는 왼쪽 패널의 Endpoints 를 선택 하신 후 해당 endpoints 들 옆에 radio button 을 클릭 하신 후 Action Dropdown 메뉴에서 Delete 선택 하시면 됩니다.

| aws Services -                          | Resource G | iroups 🗸                        | 💡 IAM                         | 🌔 EC2   | 😩 VPC                                                                                                    | <b>1</b> \$1 S3                          | 🌔 Lambda                    | . <b>₿</b> C | loudW                     | ۵ 🖈        | Ji Ну                | ye Seo 🔻         | N. V                         | 'irginia 🔻 | Support 👻                    |
|-----------------------------------------|------------|---------------------------------|-------------------------------|---------|----------------------------------------------------------------------------------------------------|------------------------------------------|-----------------------------|--------------|---------------------------|------------|----------------------|------------------|------------------------------|------------|------------------------------|
| Amazon SageMaker $~	imes$               | Amazon S   | SageMaker >                     | Endpoints                     |         |                                                                                                    |                                          |                             |              |                           |            |                      |                  |                              |            |                              |
| Dashboard<br>Notebook instances<br>Jobs | Endp       | <b>points</b><br>Search endpoir | ts                            |         |                                                                                                    |                                          |                             |              | Upda                      | te endpoir | ıt [                 | Action<br>Add/Ed | s ▼<br>it tags               | Creat      | e endpoint<br>1 > ©          |
| Resources<br>Models                     |            | Name                            |                               | v       | ARN                                                                                                    |                                          |                             |              |                           | C          | reation<br>me        | •                | Status                       |            | Last<br>updated              |
| Endpoint configuration                  | o          | sagemaker-<br>2018-01-10        | mxnet-py2-cp<br>)-04-58-24-25 | u-<br>0 | arn:aws:sag<br>east-1:8701<br>py2-cpu-20                                                                 | emaker:us-<br>80618679:er<br>18-01-10-04 | ndpoint/sagem<br>-58-24-250 | aker-mxr     | net-                      | Ja<br>0!   | n 10, 20<br>5:17 UT( | 018<br>C         | ⊘ InSe                       | ervice     | Jan 10,<br>2018 05:28<br>UTC |
|                                         |            | sagemaker-<br>2018-01-10        | mxnet-py2-gp<br>)-04-56-58-10 | u-<br>9 | am:aws:sagemaker:us-<br>east-1:870180618679:endpoint/sagemaker-mxnet-<br>py2-gpu-2018-01-10-04-56-58-109 |                                          |                             | Ja<br>0      | Jan 10, 2018<br>05:12 UTC |            | ⊘ InService          |                  | Jan 10,<br>2018 05:24<br>UTC |            |                              |
|                                         | 0          | sagemaker-<br>2018-01-10        | mxnet-py2-cp<br>)-02-40-22-90 | u-<br>4 | am:aws:sagemaker:us-<br>east-1:870180618679:endpoint/sagemaker-mxnet-<br>py2-cpu-2018-01-10-02-40-22-904 |                                          |                             | Ja<br>O:     | Jan 10, 2018<br>02:51 UTC |            | ⊘ InService          |                  | Jan 10,<br>2018 03:01<br>UTC |            |                              |

Figure 6. SageMaker Endpoint 삭제 화면.

• Lambda instance: 생성하신 Lambda instance 를 삭제합니다.

| Lambda > Functions                                   |            |                      |                 |
|------------------------------------------------------|------------|----------------------|-----------------|
| Functions (12) C                                     |            | Actions <b>v</b>     | Create function |
| Q Filter by tags and attributes or search by keyword |            | View details<br>Test | (12> (3)        |
| Function name                                        | Runtime 🔍  | Delete<br>Code size  | Last Modified   |
| • PilHoSeq2SeqInference                              | Python 3.6 | 1.7 kB               | 8 days ago      |

Figure 7. Lambda 인스턴스 삭제 화면.

Amazon API Gateway instance: 생성하신 Gateway instance 를 삭제합니다.

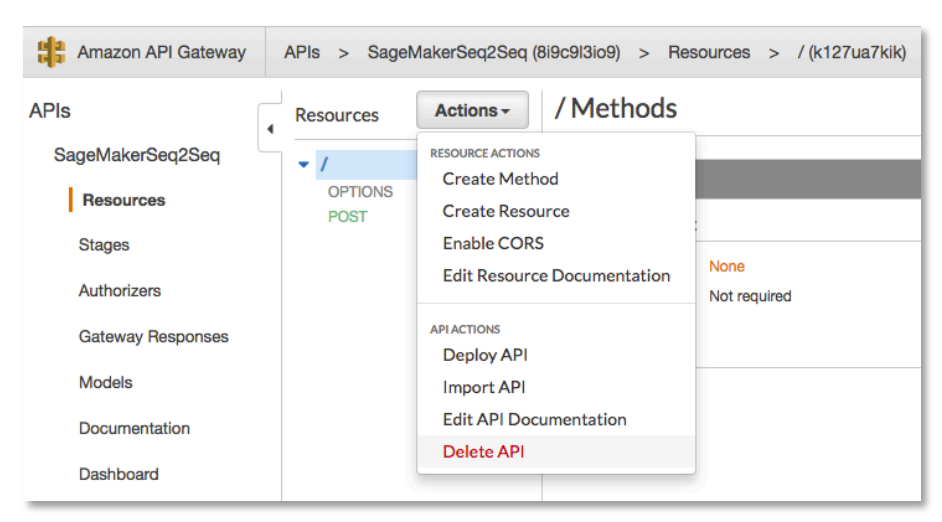

Figure 8. API Gateway 삭제 화면.

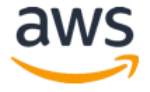

• Amazon S3 buckets: 생성하신 S3 Bucket (SageMaker 용, Public Internet 용)들을 모두 삭제합니다.

| Amazon S3           Q         Search for buckets                |                      | pilho-sagemaker-public-te                 | st ×                               |
|-----------------------------------------------------------------|----------------------|-------------------------------------------|------------------------------------|
| + Create bucket Delete bucket Empty bucket                      |                      | Properties Events<br>Versioning           | 0 Active notifications<br>Disabled |
| Bucket name ↑ <u>=</u>                                          | Access () ↑ <u>=</u> | Logging                                   | Disabled                           |
| cloudtrail-awslogs-082256166551-jsoo9odc-isengard-do-not-delete | Not public *         | Static web hosting<br>Tags                | Enable website hosting<br>0 Tags   |
| pilho-immersionday-public-material                              | Public               | Requester pays                            | Disabled                           |
| Vilho-immersionday-public-material-accesslog                    | Not public *         |                                           | Disabled                           |
| 😨 pilho-lambda-traillogs                                        | Not public *         | Permissions Owner<br>Bucket policy        | kimpil<br>No                       |
| 👿 pilho-macbook-backup                                          | Not public *         | Access control list<br>CORS configuration | 2 Grantees<br>No                   |
| 😺 pilho-sagemaker-ai-workshop                                   | Not public *         | Management Lifecycle                      | Disabled                           |
| 😨 pilho-sagemaker-ai-workshop-lambda                            | Public               | Cross-region replication Analytics        | Disabled<br>Disabled               |
| 😨 pilho-sagemaker-mbp                                           | Not public *         | Inventory<br>Metrics                      | Disabled<br>Disabled               |
| 🗟 pilho-sagemaker-public-test                                   | Public               |                                           |                                    |

Figure 9. S3 버킷 삭제 화면.

이상으로 본 핸즈온 세션의 모든 과정을 마무리 하셨습니다. 수고하셨습니다.

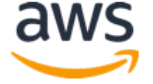